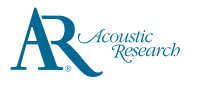

# **QuickStart**Guide

Acoustic Research M20 www.acoustic-research.com

Congratulations on purchasing your new Acoustic Research High Resolution Music Player.

Please read these instructions for quick tips on using the Player.

### **Getting Started**

- 1. Charging your Player
- Charge the Player with USB power adapter conforming with the USB Battery Charging Specifications 1.2 or above (not supplied).
- Power adapter with 5V 2A output is recommended for high speed charging.
- The Player should be charged for at least 6 hours before using for the first time.
- Alternatively, the Player charges automatically every time you connect it to your computer. Charging process may be slower and the charging time depends on the current output of the USB port.
- 2. Install or remove microSD card
- Open the protection cover of the microSD expansion slot. Gently insert a microSD card\* into the microSD expansion slot. Close the protection cover.
- Before removing a microSD card, tap on SD card connected Touch to unmount sdcard on the notification bar. After that, open the protection cover and gently push the card to release it.
- 3. Transfer audio files to your Player
- Windows 7/Windows 8/Windows 10:
- Connect your Player to the computer
- Open Windows Explorer, select Computer, open ARM20 under Portable Devices Open the desired storage media Internal SD card or SD card (Optional, only if microSD card is installed)
- Drag-and-drop audio files (or folders containing audio files) to the desired destination\*\*

#### Mac OS X (10.5 or above):

- Download and install Android File Transfer from www.android.com/filetransfer/ (First time installation only)
- Connect your Player to the computer
- Run Android File Transfer if it does not pop up autoatically
- Select the desired storage media by clicking on the tab Internal SD card or SD card (Optional, only if microSD card is installed)
- Drag-and-drop audio files (or folders containing audio files) to the desired destination\*\*
- 4. Disconnect the Player from the computer and enjoy media on the go.

100-240 V AC wall outlet AC/DC power Player adapter

#### USB connector cable

\* Use only USB power adapter conforming with USB Battery Charging Specifications 1.2 or above (not supplied) \* Image is for reference only, the AC/DC adapter shown in the image

\* Music playback during battery charging is possible, but it will slow

may vary from the actual product down the charging process

| Switch on the Player      |
|---------------------------|
| <br>Switch off the Player |

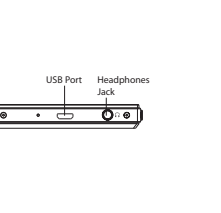

General controls

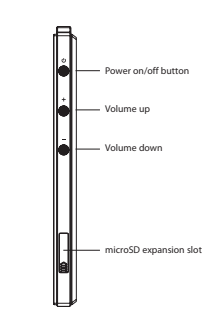

| Switch on the Player                                       | Press and hold the <b>Power</b> button for 3 seconds.                                                                                                    |
|------------------------------------------------------------|----------------------------------------------------------------------------------------------------|
| Switch off the Player                                      | Press and hold the <b>Power</b> button for 1 second and then select Power Off.                                                                                  |
| Switch off the display and lock the touch display          | When the display is on, press the <b>Power</b> button.<br>The display will also switch off automatically after a<br>period of inactivity (1 minute by default). |
| Switch on the display and unlock the touch display         | When the display is off, press the <b>Power</b> button.<br>Swipe the lock icon towards any edges of the screen.                                                 |
| Go to the Home screen                                      | Tap on the Home icon $\bigcirc$ to access the Home screen.                                                                                                    |
| Go to the APPS menu                                        | At Home screen, tap on the APPS icons  at the lower right corner.                                                                                               |
| Navigate to an audio file                                  | In APPS menu, tap on <b>AR Music Player.</b><br>In AR Music Player, tap on your desired view by select-<br>ing the corresponding tab at the screen top.         |
| Play an audio file                                         | Tap on a music file in any view.                                                                                                    |
| Pause playback                                             | Press the <b>Play ▶ /Pause button II</b> during music play-<br>back in the widget or in the AR Music Player app,<br>press again to resume.                      |
| Show the Option menu                                       | In any navigation view, tap and hold on any media item.                                                                                                    |
| Adjust the volume                                          | Press the volume down button to reduce the volume or volume up button to increase it.                                                                           |
| Skip to the next file                                      | Press <b>&gt;&gt;1</b> in the widget or in the AR Music Player app.                                                                                             |
| Skip to the previous file                                  | Press I in the widget or in the AR Music Player app.                                                                                                    |
| Delete files from the Player                               | Tap and hold on the file until the Option menu ap-<br>pears. Then select Delete and confirm the action.                                                         |
| Force the Player to shut down<br>(if it is not responding) | Press and hold the Power button for 10 seconds.                                                                                                    |

Touch Display

æ

\* Up to 200 GB microSD card is supported.

\*\*Music files are automatically organized under different views according to the embedded music tags in each file.

## Need more help? Do not return this product to the store. Visit www.acoustic-research.com for the latest firmware, user manual and FAQ's.

©2016 VOXX Accessories Corporation A wholly-owned subsidiary of VOXX International Corporation Indianapolis, IN Trademark Registered Printed in China v1.0 (1.0.0.0) (EN)